## BUYMA MYページURLの送り方

#### まずはBUYMAのTOPページを開き、右上にあるご自身のショップ名をクリック!

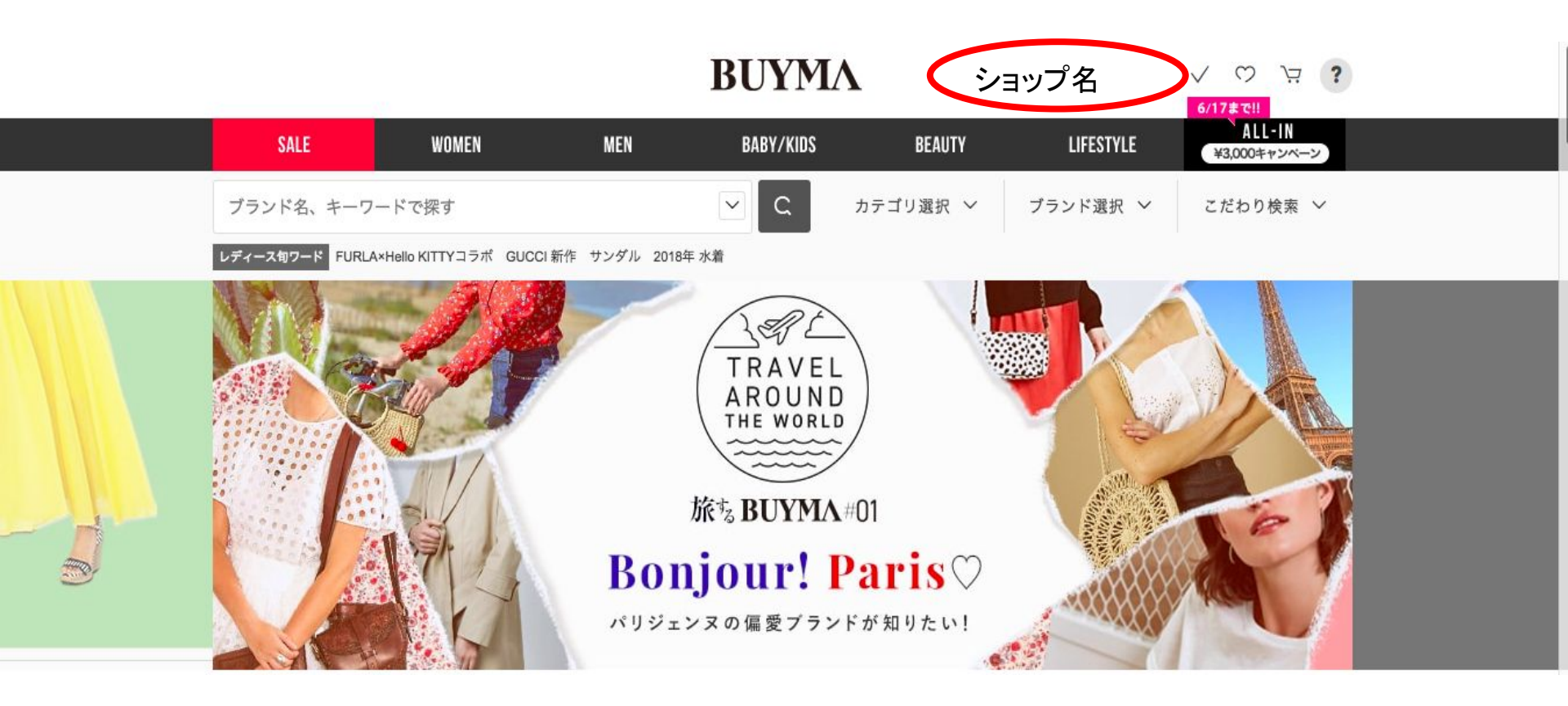

#### 「パーソナルショッパーページ」をクリック!! ↓ ↓ BUYMA

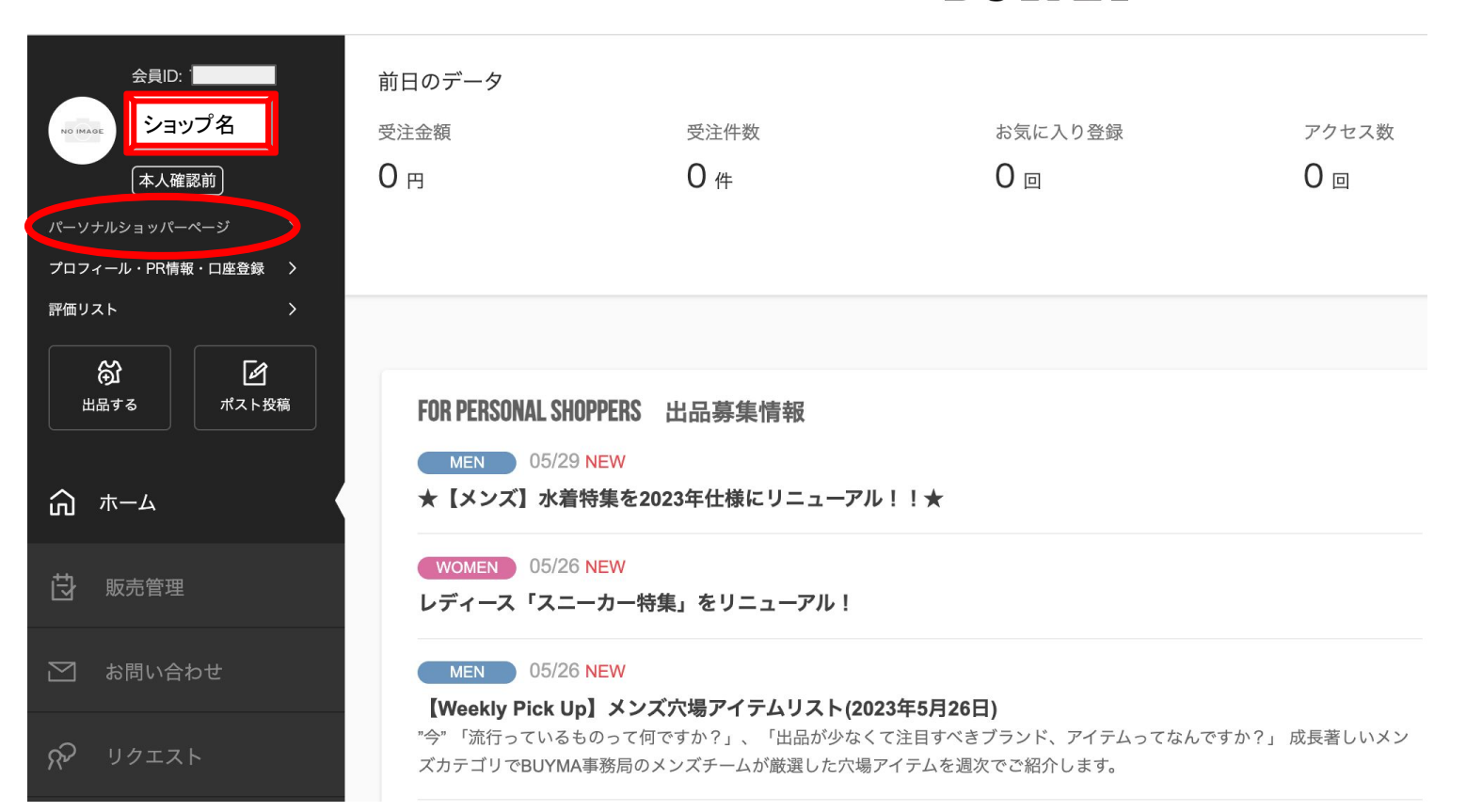

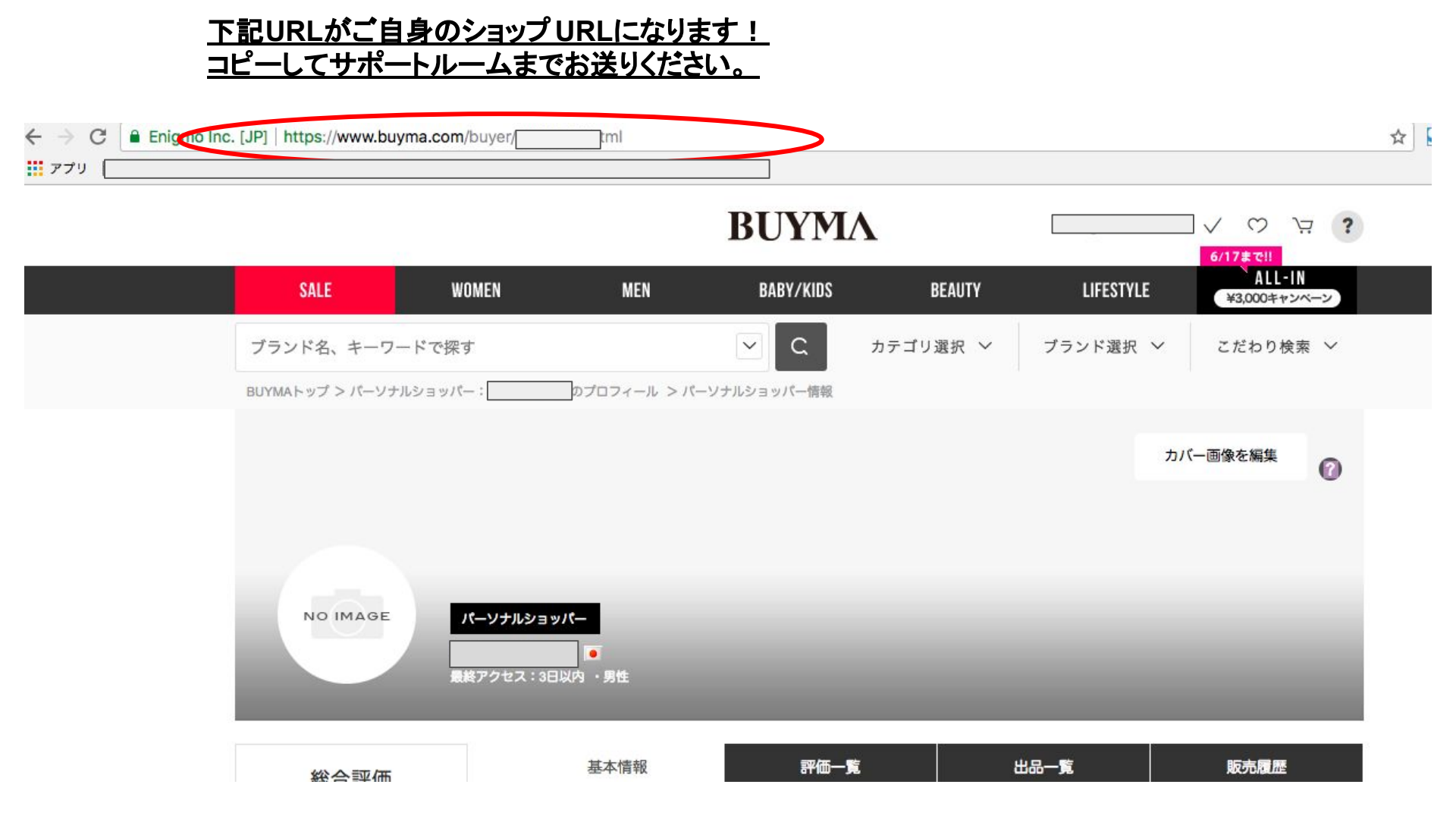

スマートフォンの場合

### BUYMAアプリを開きます ↓

#### 右下のマイページを クリックします

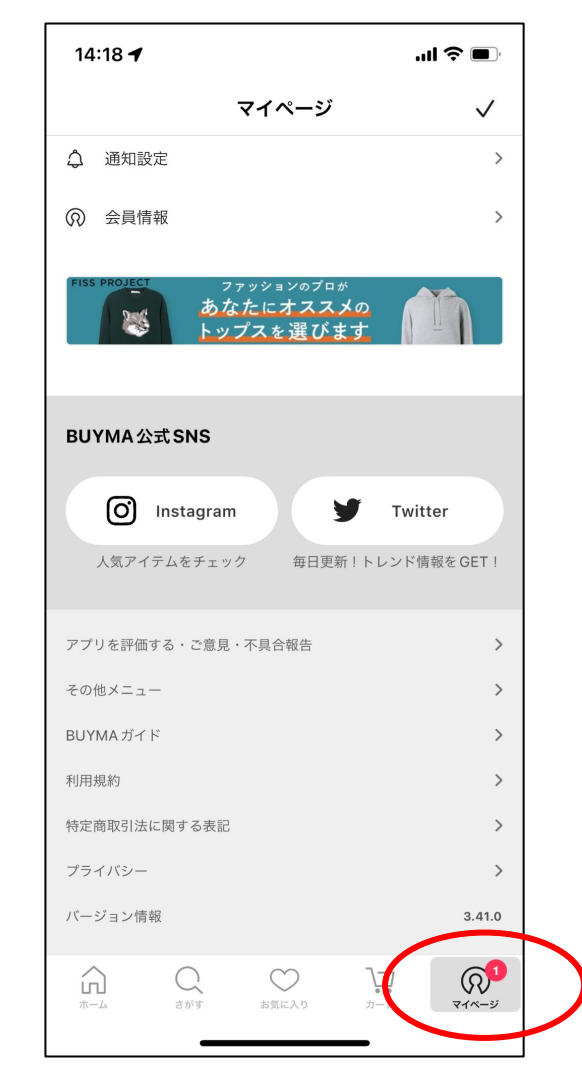

「パーソナルショッパープロ フィール設定」を クリックすると

# パソコンと同じ画面が出てきます。

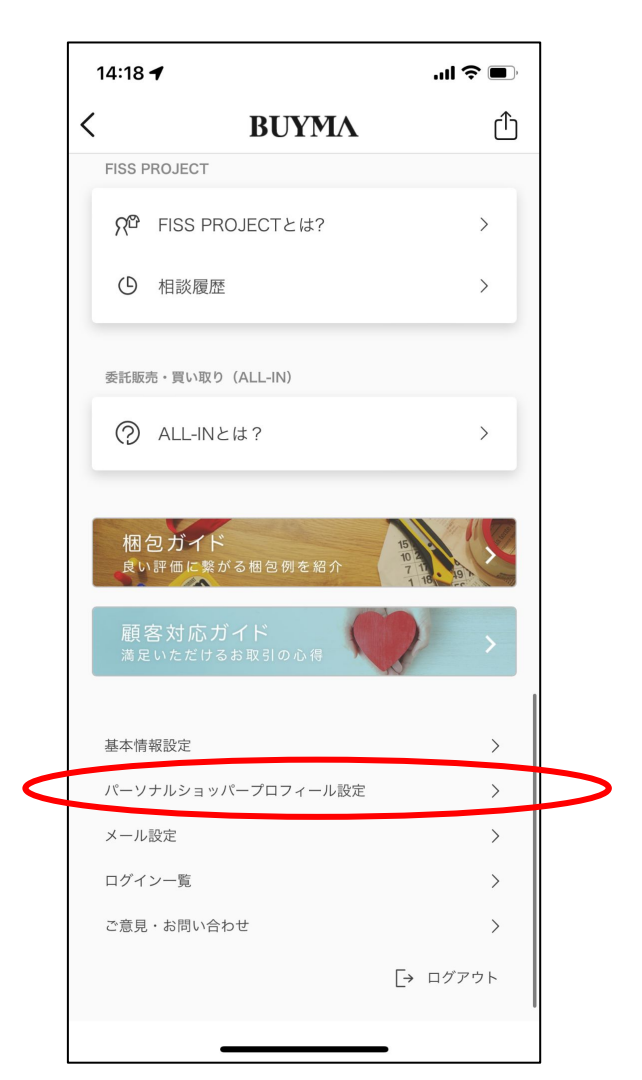

#### ご自身のショップ名をク リックすると 自身のショップページに 飛びます。

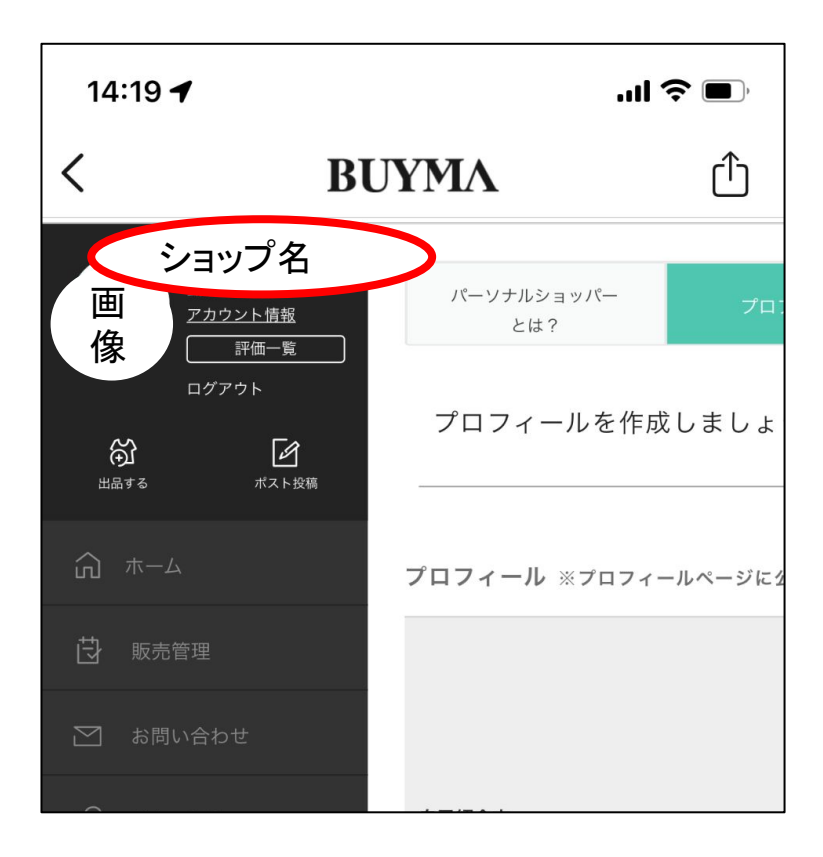

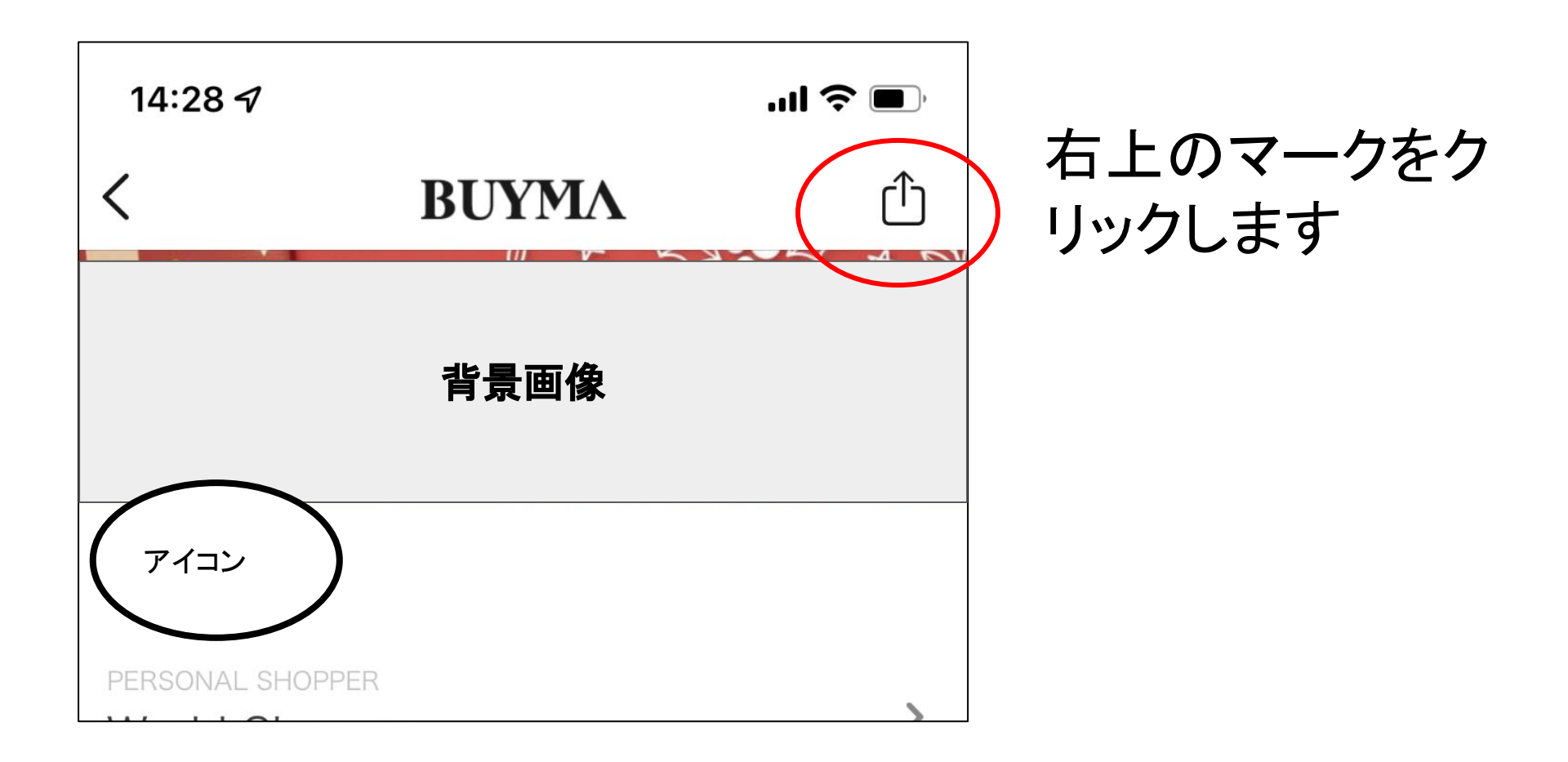

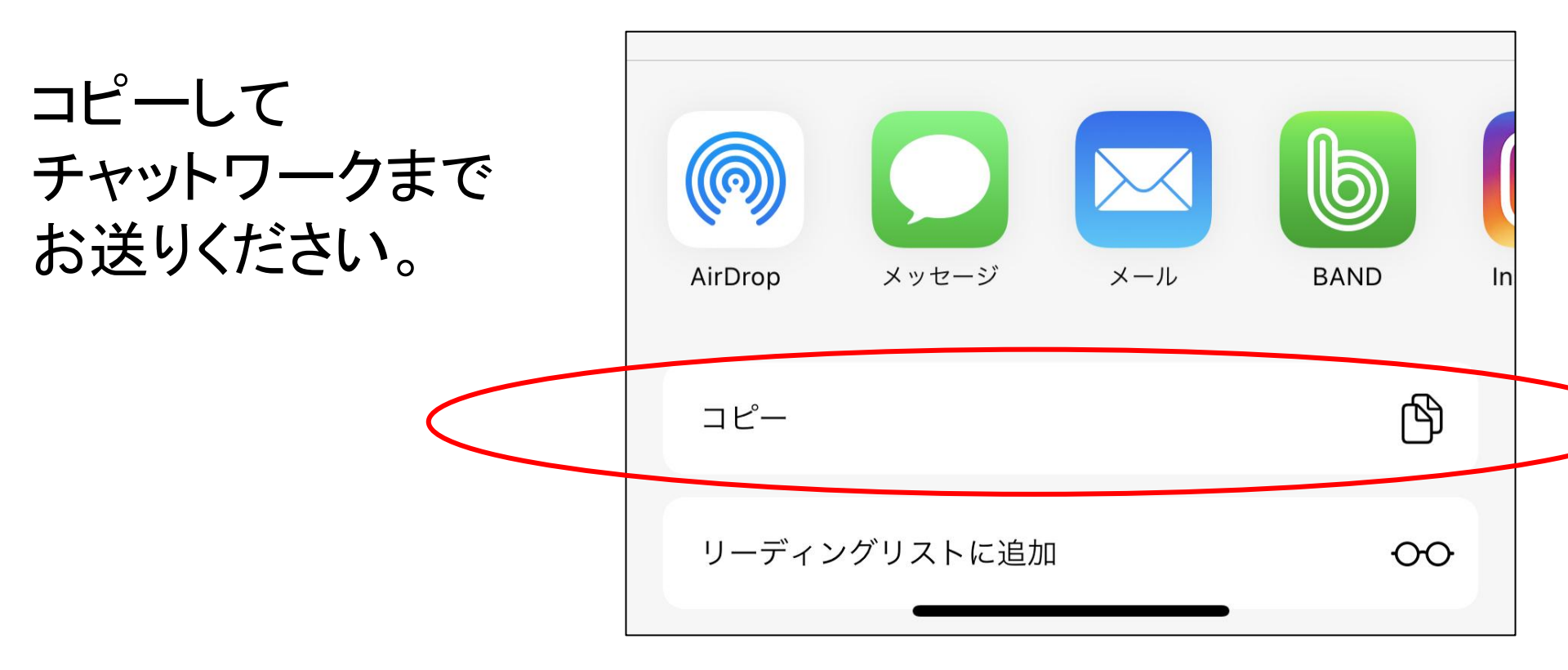

#### 以上です。 ご不明点ございましたら お気軽にサポートスタッフまでご質問くださいませ。